## **Creating PNR for Call-In Service**

## <u>**REMEMBER** – this procedure trigger a full service TMC fee -- \$27.75 for domestic</u> <u>trips and \$36.25 for international trips.</u>

- The traveler/travel arranger will create the itinerary for the trip.
- At the bottom of the itinerary page in Section D, select the radial button for "Air Travel." Next select "Save and Proceed."
- Enter the traveler's departing and arriving location, and select "Search Flights"
- Once flights have returned, scroll to the bottom of the page, and select "Request Assistance In Booking Flight" as pictured below:

| https://etsproweb.govtrip.com - GovTrip Travel System - Welcome to Gov                     | Trip - Micr                | osoft Internet Explorer                                                                                                    |                                                                                    |                     |              |
|--------------------------------------------------------------------------------------------|----------------------------|----------------------------------------------------------------------------------------------------|------------------------------------------------------------------------------------|---------------------|--------------|
| File Edit View Favorites Tools Help                                                        |                            |                                                                                                    |                                                                                    |                     |              |
|                                                                                            |                            | RETURN<br>Time Window: 40<br>Sequence Number 021                                                                                                    |                                                                                    |                     | ^            |
|                                                                                            | Check to price this flight |                                                                                                    |                                                                                    |                     |              |
|                                                                                            | •                          | B2BAN Depart<br>ATL - Kaunta, Ga (Usa) (Hantsfield int L. Apt)<br>"JSANT Arrive<br>GSO - Generators / Winston-salem, Nr. (Usa)<br>Pying Time Ih Koim<br>Equationent CRU<br>Time Wingbe ITR<br>OVERATED BYEV<br>RETURN<br>Time Window: 40<br>Sequence Number 020 | Detta 4655<br>Non 17-Mar-08<br>Duration:<br>2h 26min<br>Elapsed time:<br>3h 53min  |                     |              |
|                                                                                            | ///                        | 18:23AM Depart<br>GDO - Greentooro J. Winston-Jalem, No (ULa)<br>11:33AM Arrivo, Dc (ULa) (Dufez Apt.)<br>Pying Time In Komin<br>Equipment Eth<br>Todet Type TIR<br>Sour: 40<br>Number 020                                                                      | United 7817<br>Won 17-Mar-08<br>Duration:<br>2h 26min<br>Elapsed time:<br>3h 13min |                     |              |
|                                                                                            |                            |                                                                                                    |                                                                                    |                     |              |
| If travel agent assistance is required, click on the button "Request Assistance in Booking | Flight". NOTE              | travel agent handling fees may apply                                                                                                    |                                                                                    |                     |              |
| Price Flight(s) Return To Search F                                                         | Request Assis              | tance in Booking Flight                                                                                                    |                                                                                    |                     |              |
| Proceed to the following page                                                              | n                          | ▼ Continue                                                                                                    |                                                                                    |                     |              |
| 2 Done                                                                                     |                            |                                                                                                    |                                                                                    | 🗿 🔒 🔮 Inter         | net 🥫        |
| 🔰 Start 🔹 Microsoft Cublook W 📑 GovTrip System - Go 🍯 https:/                              | //etsproweb.g              | 🗿 https://webmail.ngc 🔮 Creati                                                                                                    | ng PNR for Cal                                                                     | Document1 - Microso | C 🚼 12:03 PM |

- The next page will take you to the Air Travel Screen. The "Message to the Agent" will auto-fill based on your previous search criteria. The traveler/traveler arranger will be able to add more text or change the information in this box if necessary.
- From this screen the traveler/traveler arranger has the opportunity to select the CBA as the method of reimbursement if necessary. The CBA information will then be sent to Sato via the PNR.
- When complete select "Save Comments" as shown below:

| igged In A<br>aveler Na<br>iturn to D     | s: <u>DONALI</u><br>.me: <u>DONALI</u><br>locument Lis          | D SAMUEL<br>D SAMUEL<br>L                                 | Document N<br>Document T                                     | lame: DSATLAN1<br>ype: Authoriza                     | 'AGA031008_A0<br>Ition         |
|-------------------------------------------|-----------------------------------------------------------------|-----------------------------------------------------------|--------------------------------------------------------------|------------------------------------------------------|--------------------------------|
| ovi                                       | Trip                                                            | 0                                                         |                                                              | Itinerary                                            | Travel Expe<br>Air L           |
| Air Tr                                    | avel                                                            |                                                           |                                                              |                                                      |                                |
| Use th                                    | is screen to                                                    | request your air                                          | travel.                                                      |                                                      |                                |
| No Fli                                    | ght Selec                                                       | ted                                                       |                                                              |                                                      |                                |
| NOTE: Sa<br>agent. A                      | electing this<br>Additional h                                   | s option will rea<br>andling fees ma                      | quire manual inte<br>y apply.                                | ervention by t                                       | ne travel                      |
| lf you<br>Centra<br>below,<br>saving      | are a Govern<br>Illy Billed Acc<br>Please ensur<br>the flights. | nment credit car<br>ount (CBA) for ti<br>re that any chan | d holder and not<br>nis trip, please sk<br>ge in the form of | authorized to u<br>ip the CBA drop<br>payment is mad | se the<br>-down<br>le prior to |
| CBA<br>Accour<br>Comme<br>cause<br>agent: | nt:<br>ents entered<br>your TMC fee                             | below will be ma<br>e to increase. If                     | nually reviewed b<br>necessary, add c                        | y your TMC, thi                                      | s will<br>: travel             |
| TMC,<br>TMC,                              | please assist<br>please assist                                  | routing traveler<br>routing traveler                      | r from: IAD to: A<br>r from: ATL to: I                       | 1/10/08.<br>1/17/08.                                 | < >                            |
|                                           | Find a D                                                        | ifferent Flight                                           | Save Co                                                      | omments                                              |                                |
|                                           |                                                                 |                                                           |                                                              |                                                      |                                |
|                                           |                                                                 |                                                           |                                                              | Proceed to                                           | the following p                |
|                                           |                                                                 |                                                           |                                                              |                                                      |                                |

- Complete the document with miscellaneous expenses, changes to per diem if needed, and select accounting.
- Go to "Pre-audit" and sign the document. The document will route to CTO Submit. At this point, the travel arranger can view the PNR number and the TMC will also receive the same PNR number.
- Call the Sato reservation center (866-569-5334) and provide the PNR. The agent can then provide assistance and at the same time access the traveler's GovTrip document to place the needed information into it.
- After the agent books the reservations, the document will be stamped CTO Booked and will then route to the approving official.